#### <u>Registro elettronico AXIOS:</u> <u>Visualizzazione pagellino</u>

Digitare l'indirizzo https://www.icportoviro.edu.it/ e cliccare su "Registro Online" (menù di destra) come da immagine sottostante.

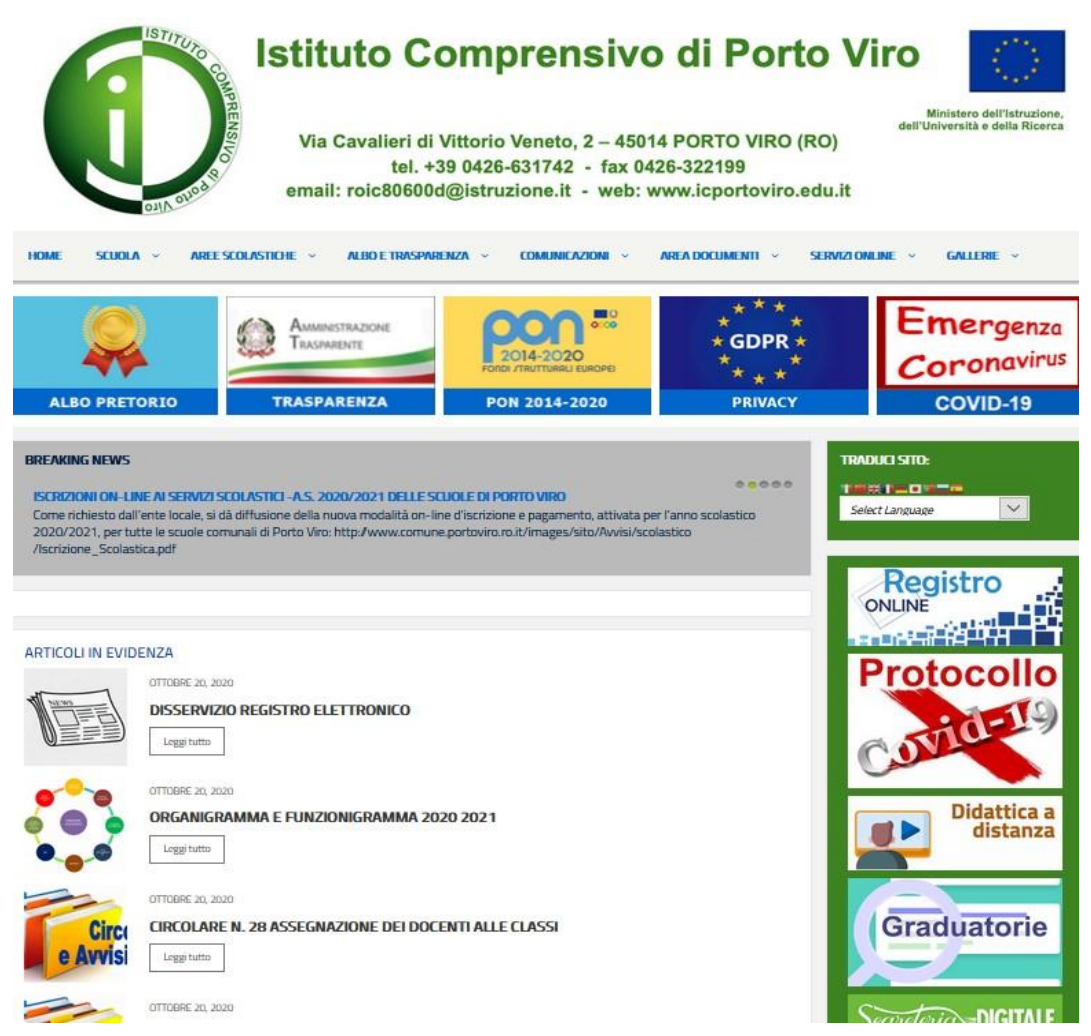

Selezionare il riquadro "Registro elettronico – Accesso riservato alle famiglie"

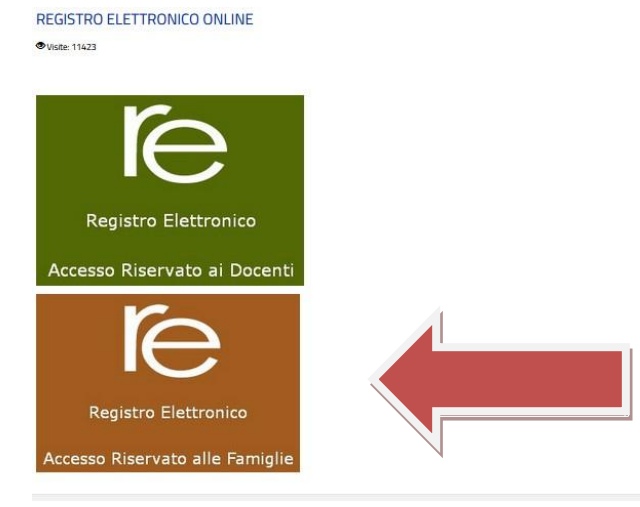

### Inserire il nome utente e la password ricevute dalla segreteria ed effettuare l'accesso

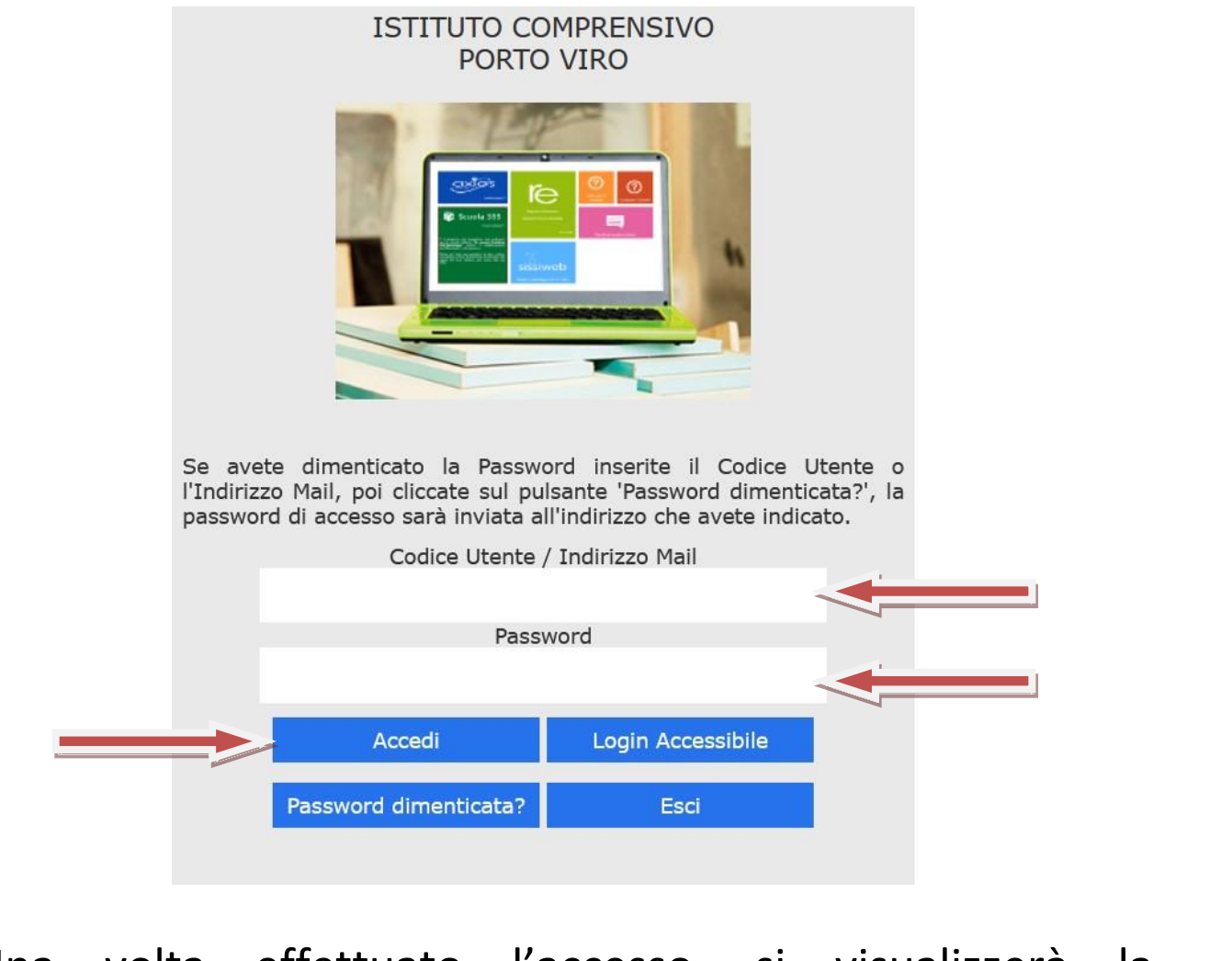

# Una volta effettuato l'accesso, si visualizzerà la schermata principale

|                               |                              |                      |                     |        |                |                   |         | ų                   | Q                  | 9C)                    | 87                             |
|-------------------------------|------------------------------|----------------------|---------------------|--------|----------------|-------------------|---------|---------------------|--------------------|------------------------|--------------------------------|
| STUDENTI                      | Comunicazioni                | Anagrafico           | Curriculum          | Orario | Assenze        | Autorizzazioni    | Pagella | Registro<br>Docente | Registro<br>Classe | Materiale<br>Didattico | Prenotazione<br>Colloqui<br>Ge |
| CUOLA-FAMIO                   | ILIA                         |                      | 2020/2021 👻         | SE     | CONDO QUADRIME | STRE/PENTAMESTR ~ |         |                     |                    |                        |                                |
| PORTO<br>1.7.0/7.0.0 90009680 | VIRO<br>290 Anno Scolastico: | 2020/2021 Data e ora | a: 22/01/2021 09:32 | (      | 3              |                   | 0       | 0                   |                    | -0                     | V 🚺 😁                          |
|                               | UTO COMPRENS                 | 100                  |                     |        | (Genitore/Tut  | tore)             | O A     | 0                   |                    | Sn                     | 52 🖍 🝙                         |

Selezionare prima un Alunno, poi selezionare i dati da visualizzare cliccando su una delle icone sopra

egenda simboli: <sup>1</sup> Comunicazioni da leggere Assenze da giustificare Permessi da autorizzare

2

#### Selezionare il periodo desiderato

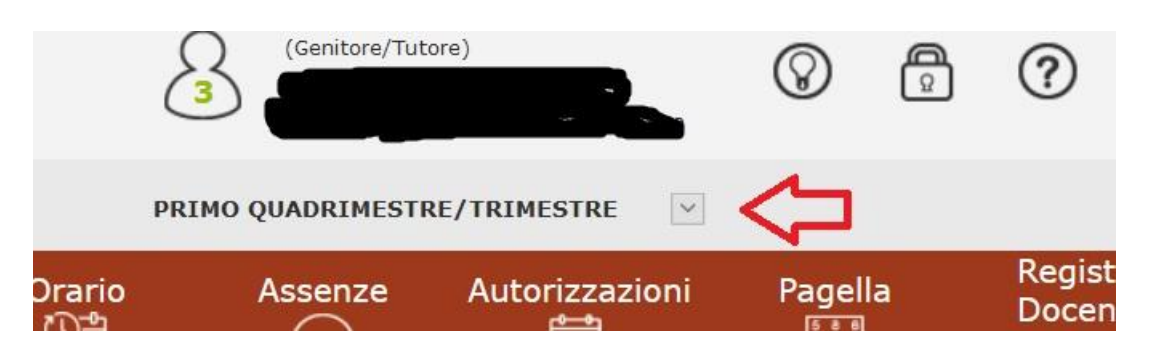

## Cliccare su "Pagella" per visualizzare voti e giudizi del primo periodo

| Sche | eda Page      | ella        |            | 2020/2021 |             | PRIMO QUADRIMES | ~       |                     |
|------|---------------|-------------|------------|-----------|-------------|-----------------|---------|---------------------|
| unic | azioni<br>,   | Anagrafico  | Curriculum | Orario    | Assenze     | Autorizzazioni  | Pagella | Registro<br>Docente |
| 7    |               | Pagella     |            |           |             |                 | •       |                     |
|      | <u>ы</u> Page | ella        |            |           |             |                 | -       |                     |
| ere  |               |             |            | 1         | Altro/Unico |                 |         |                     |
| 6    | ARTE E I      | MMAGINE     |            |           |             |                 |         |                     |
|      | ED. CIVI      | CA          |            |           |             |                 |         |                     |
|      | EDUCAZ        | IONE FISICA |            |           |             |                 |         |                     |
|      | GEOGRA        | AFIA        |            |           |             |                 |         |                     |
|      | ITALIAN       | 0           |            |           |             |                 |         |                     |

#### E' anche possibile richiedere il file pagella in formato pdf

| (Genitore/Tut | ore)           | $\otimes$ | Â      | ?                   |                    | SD                     | I 🚯 💞                |
|---------------|----------------|-----------|--------|---------------------|--------------------|------------------------|----------------------|
| 021 🖂         | PRIMO QUADRIME | STRE/TRIM | 1ESTRE | ~                   |                    |                        |                      |
| Assenze       | Autorizzazioni | Pagel     | la     | Registro<br>Docente | Registro<br>Classe | Materiale<br>Didattico | Prenotazi<br>Colloqu |

Esclusivamente per le classi terze di scuola secondaria di I grado, è possibile visualizzare il consiglio orientativo andando su "curriculum"

| ( <mark>A - S</mark> che | da Curriculum Scola | stico                |          | 2020/2021 V PRIMO QUADRIMESTRE/TRIMESTRE |                |         |                     |                    |                        |                          |
|--------------------------|---------------------|----------------------|----------|------------------------------------------|----------------|---------|---------------------|--------------------|------------------------|--------------------------|
| Comunica                 | izioni Anagrafico   | Curriculum           | Orario   | Assenze                                  | Autorizzazioni | Pagella | Registro<br>Docente | Registro<br>Classe | Materiale<br>Didattico | Prenotazione<br>Colloqui |
| 4                        | / Curricu           | ilum e Der menti Seg | greteria |                                          |                |         |                     |                    |                        |                          |
|                          | A Curriculum        | _                    |          |                                          |                |         |                     |                    |                        | $\sim$                   |
| leggere<br>care          | Anno Scolastico     | S                    | cuola    | Cor                                      | rso Classe     | Sezione |                     | Esito              |                        | Consiglio<br>Orientativo |
| zzare                    |                     |                      |          |                                          |                |         |                     |                    |                        |                          |